## ACCEPTING

**PROGRAM TERMS & CONDITIONS,** 

**AGREEMENTS, GUIDELINES** 

1) Navigate to <a href="http://partners.panduit.com">http://partners.panduit.com</a>

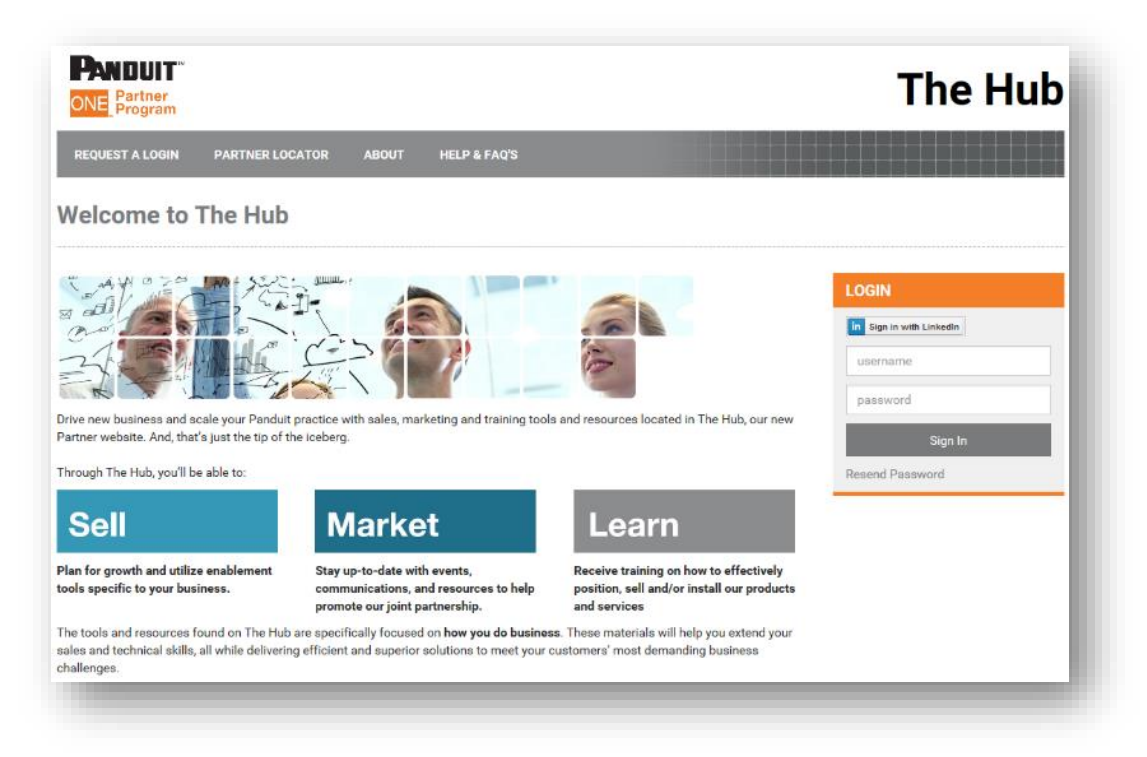

2) Enter Your Username and Password and Click on "Sign In"

| in Sign in with Li | nkedin  |  | Ш |
|--------------------|---------|--|---|
|                    |         |  |   |
| usemame            |         |  | I |
| password           |         |  | I |
|                    | Sign In |  |   |
| Resend Passwo      | ord     |  |   |

- 3) You will be prompted with the Panduit ONE<sup>SM</sup> Program Agreements that require your electronic acceptance
- 4) You can review any of the documents by clicking the links on the page.

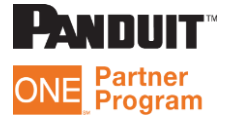

5) Select the "I Agree..." Checkbox and Click the "I Accept" button

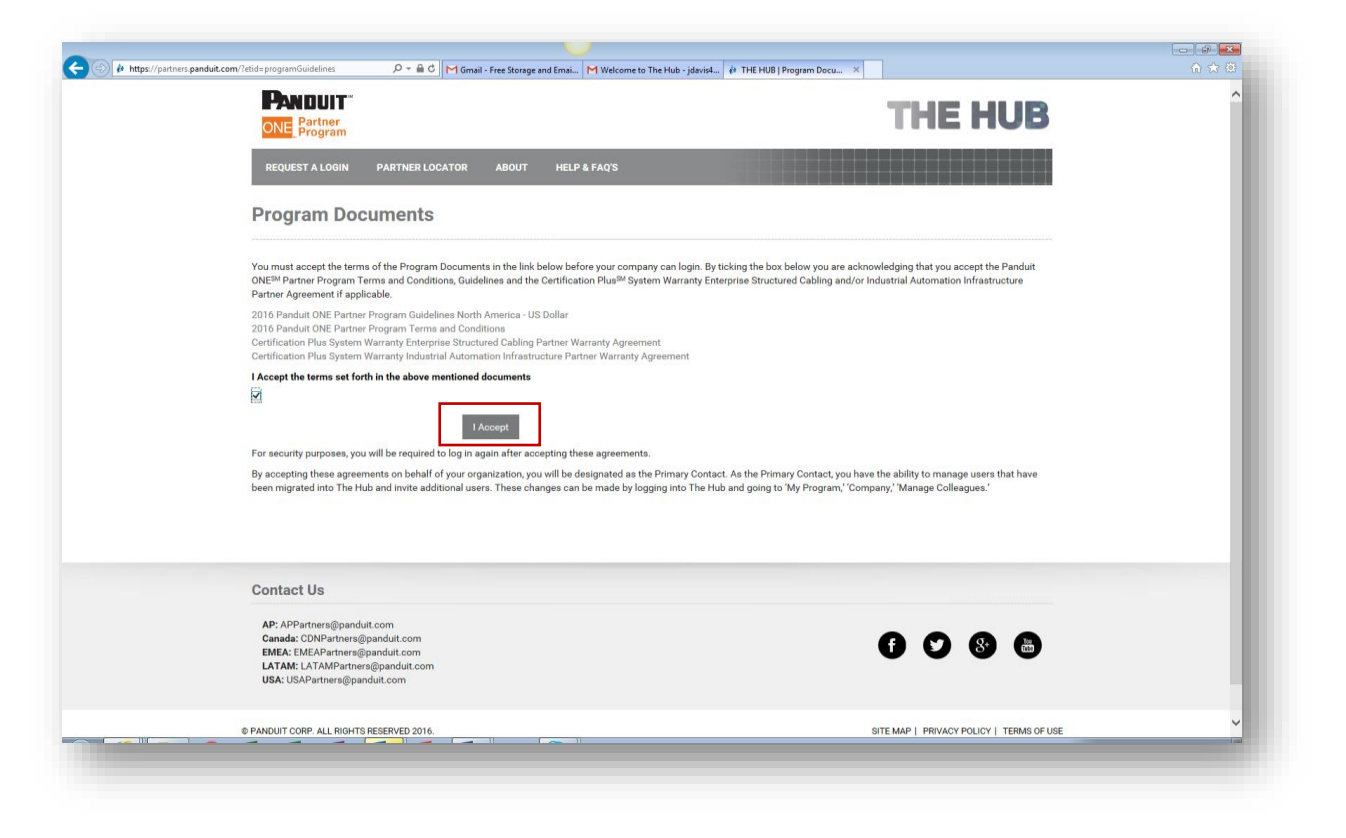

6) After clicking "I Accept" button in the previous screen, you will then launch to The Hub directly without logging in again!

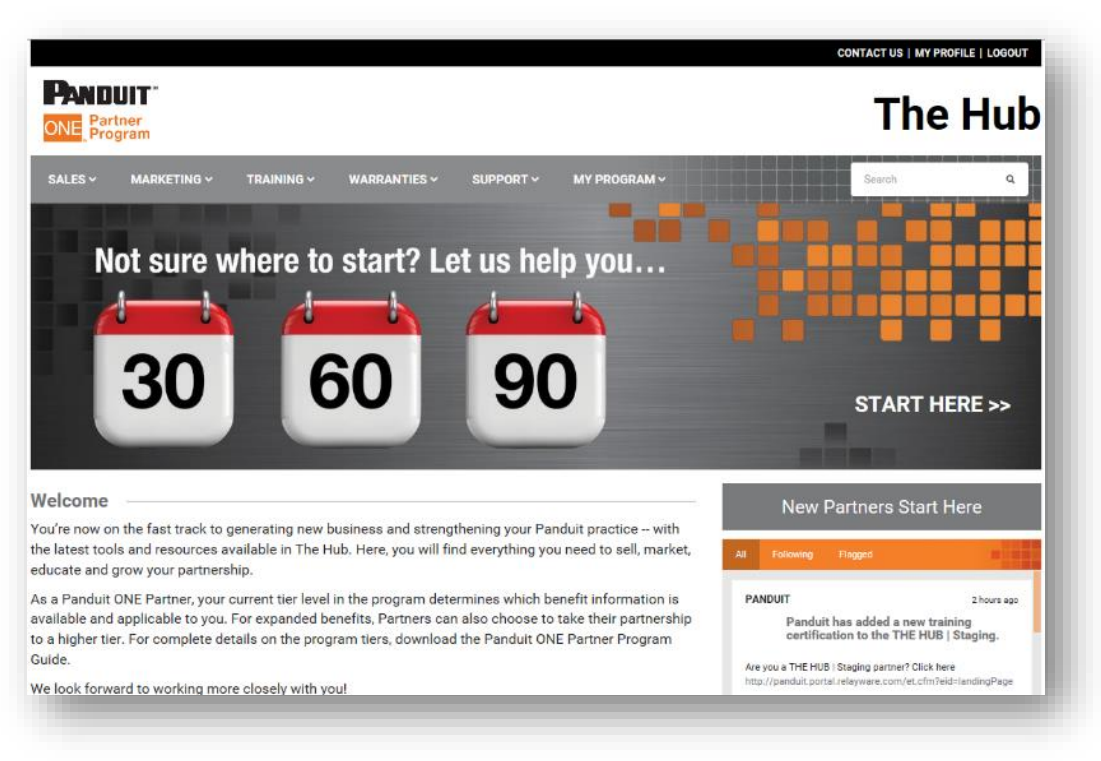

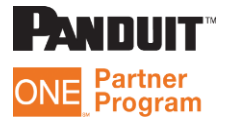